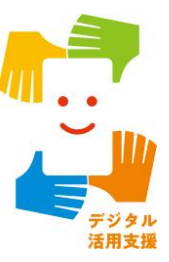

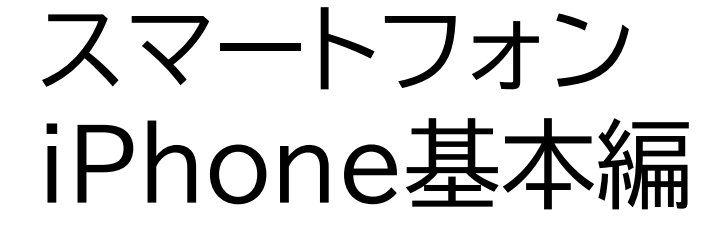

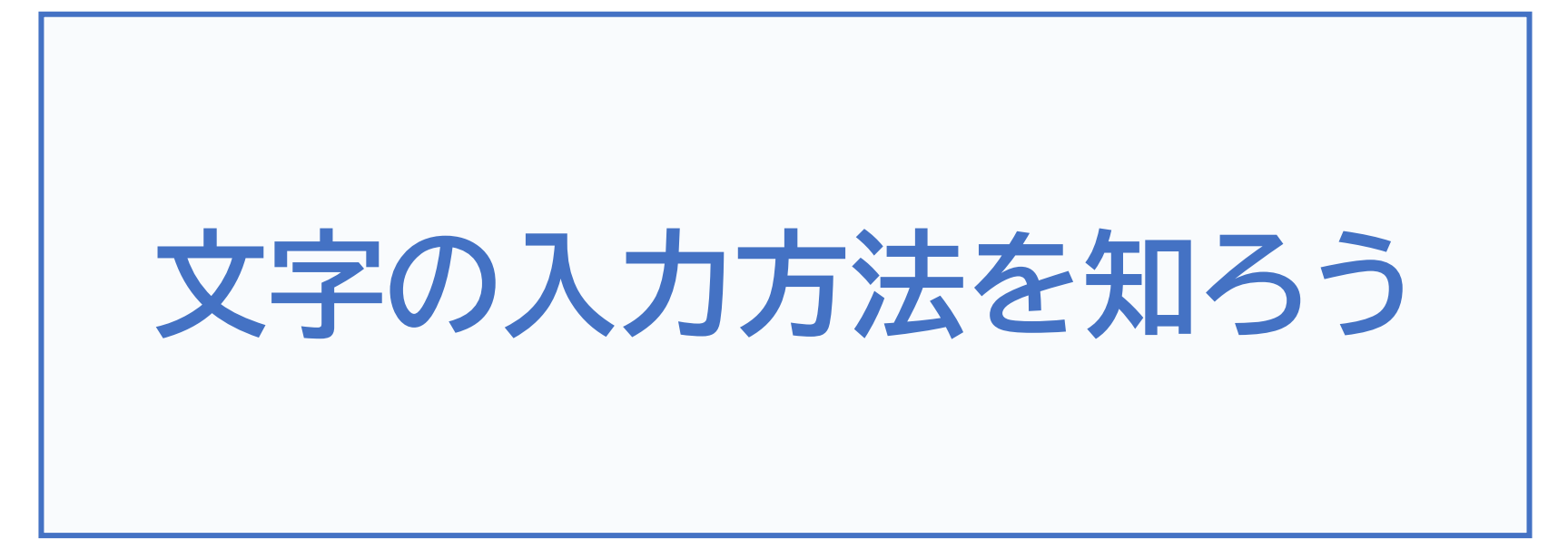

## 1. 文字の入力

| 1-A   | 音声による入力      |
|-------|--------------|
| 1-B   | キーボードによる入力P5 |
| 1-C   | キーボードの切り替えP7 |
| 1-D   | 文字の変換P12     |
| 1-E   | 文字の削除P19     |
| 1 - F | カーソルの移動P22   |

目次

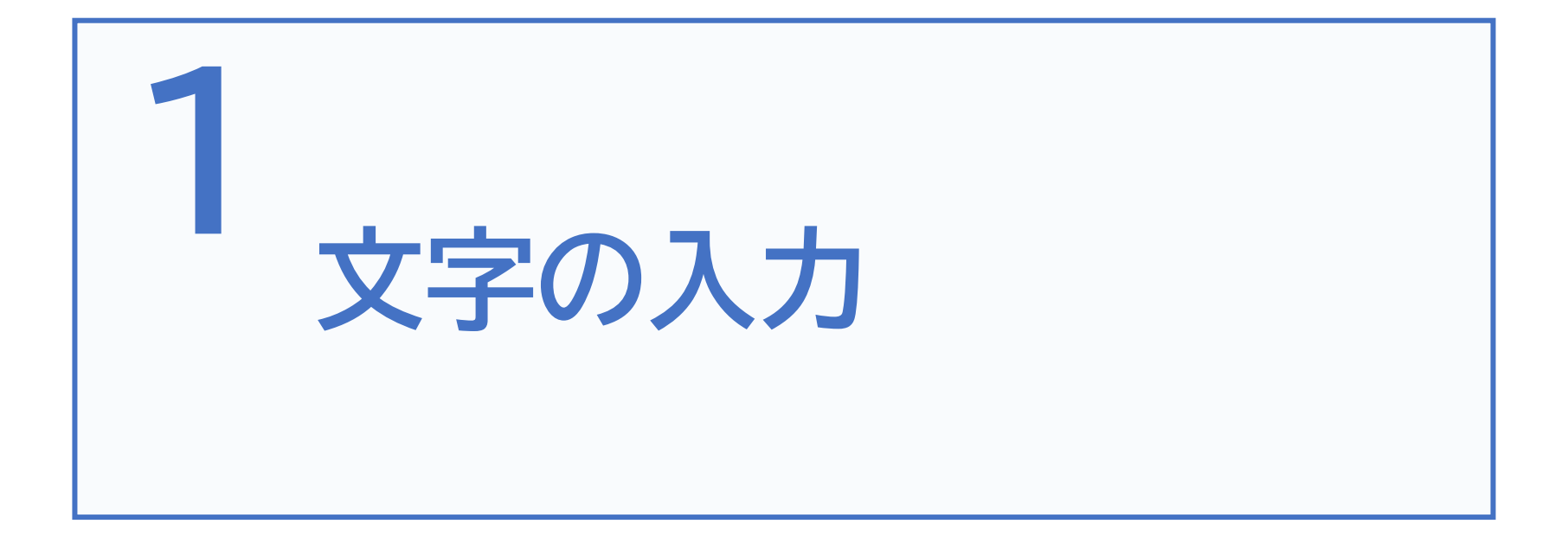

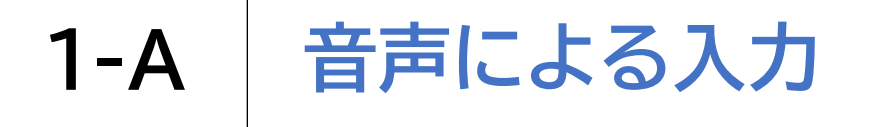

音声による文字の入力方法です

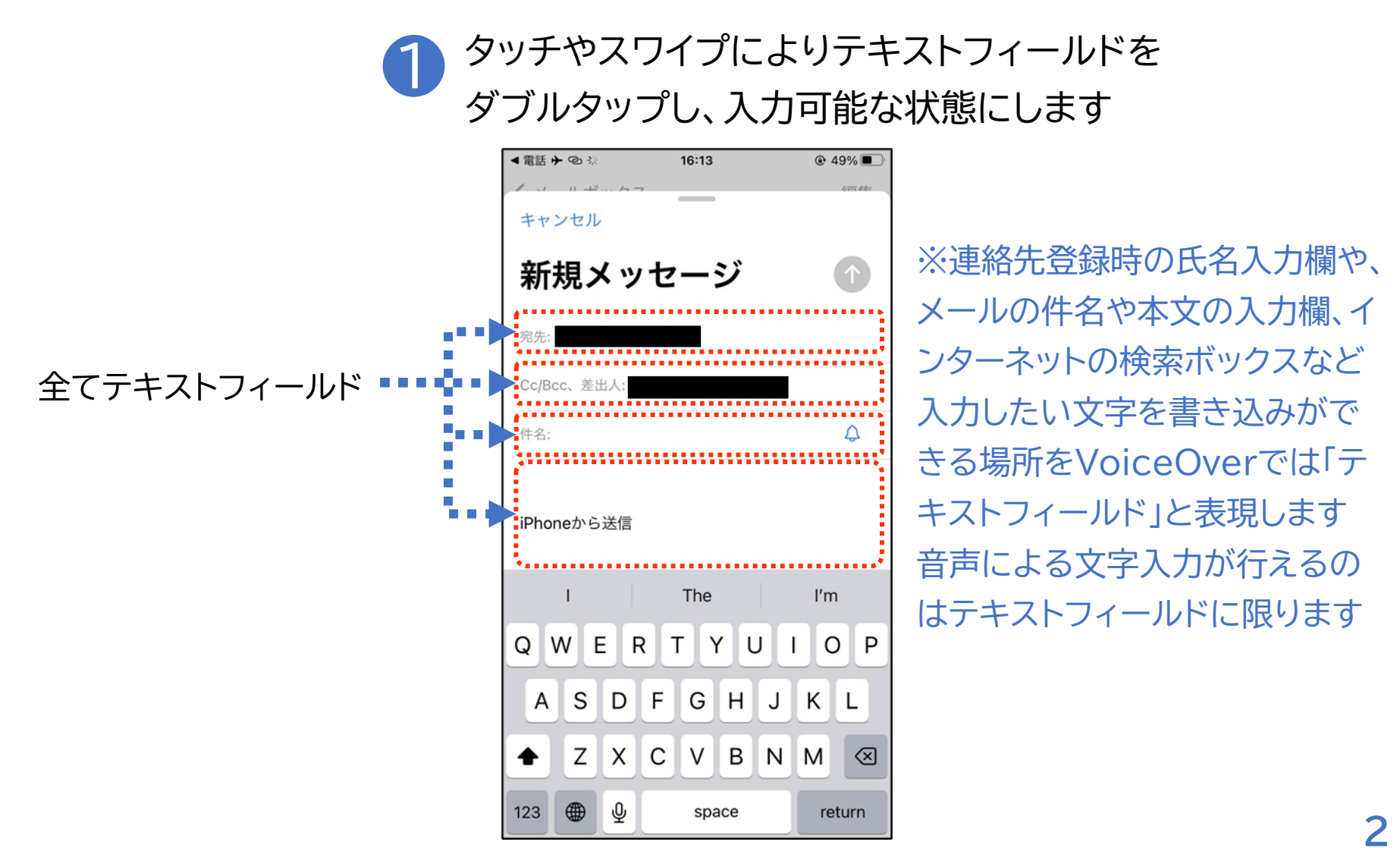

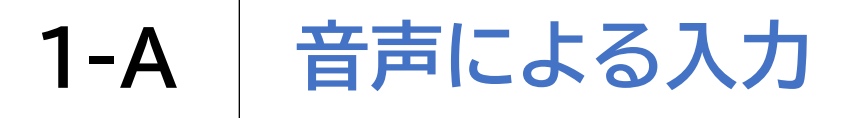

音声による文字の入力方法です

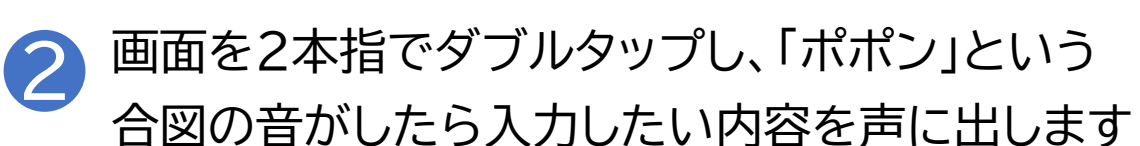

| <電話 → @ %<br>・・・・・・・・・・・・・・・・・・・・・・・・・・・・・・・・・・・ | 16:13 | • 49%         • →         • →         • → |
|--------------------------------------------------|-------|-------------------------------------------|
| 新規メ                                              | ッセージ  | 1                                         |
| 宛先:                                              |       |                                           |
| Cc/Bcc、差出人:<br>件名:                               |       | ¢                                         |
| iPhoneから送信                                       | 1     |                                           |
| 1                                                | The   | l'm                                       |
| QWE                                              | RTYU  | ΙΟΡ                                       |
| ASD                                              | FGHJ  | KL                                        |
| ★ Z X                                            | CVBN  | M                                         |
| 123 🌐 👲                                          | space | return                                    |

※音声入力では声に出した内 容が、テキストフィールド内に漢 字かな交じり文で書き起こされ ます 非常に精度は高いですが、固有

名詞や人名の場合は誤りが生じる場合があります

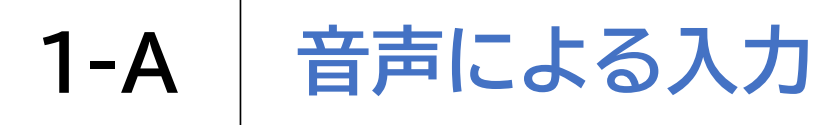

#### 3 音声入力の一時停止や終了の際は、再び2本指でダブルタップします。

※音声入力であっても、「テン」や「マル」と口にすることで文章内に句読点を入れる事が可能です また、改行が必要な場合は「カイギョウ」と口にします

「?」や「!」といった一部の記号も、「ハテナ」や「ビックリマーク」と口にすることで入力可能です

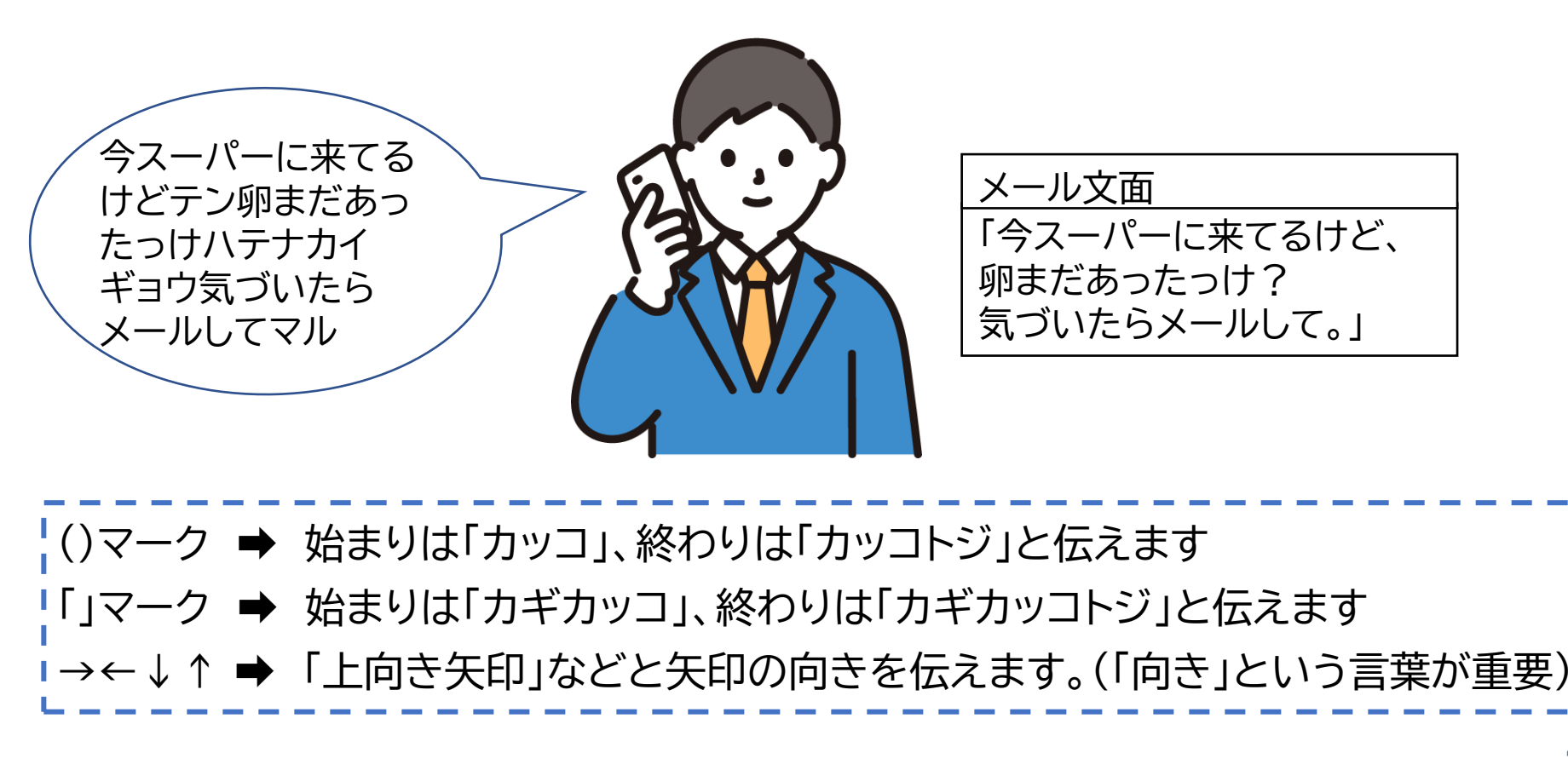

## iPhoneのキーボードを使用して手入力を行う場合は、 以下の2つの方法をおすすめします

1 スプリットタップ

1本指で画面を触りながら、もう1本の指で画面をタップする操作です。画 面上に触れた指が選択している項目を決定、実行します。例えば、「日本語 かな」キーボードであれば、1本の指で行の頭の文字(ア行の場合はあ)に 触れたまま、もう1本の指でタップしていくことでその行の文字から順番 に入力できます。「あ」行を触れながらもう1本の指で4回タップすると 「え」が入力できます。「English(Japan)」キーボードや「日本語ローマ 字」キーボードであれば、1本目の指でアルファベットを探し、もう1本の指 でタップすることで選択していた文字を決定していくことができます。 iPhoneのキーボードを使用して手入力を行う場合は、 以下の2つの方法をおすすめします

# 2 タッチ入力モード

文字入力時に1本指で入力したい文字に触れ、指を離した瞬間に文字が決 定、入力されます。テキストフィールド選択時に「ローター」で「入力モード」 を選び、上下のスワイプで「タッチ入力モード」に切り替えることで使用で きるようになります。「English(Japan)」キーボードや「日本語ローマ 字」キーボードでの入力時には特に便利です。また、「日本語かな」キー ボードでは入力したい文字の行頭の文字に触れたまま1秒ほど待つと、行 頭の文字の上下左右にその行の残りの文字が表示されるので、そのまま 指をスライドして目的の文字に触れたら指を離して文字を決定します。

## 各キーボードの左下の言語キーをタッチしてダブルタップ、 またはスプリットタップによりキーボードが切り替えることができます

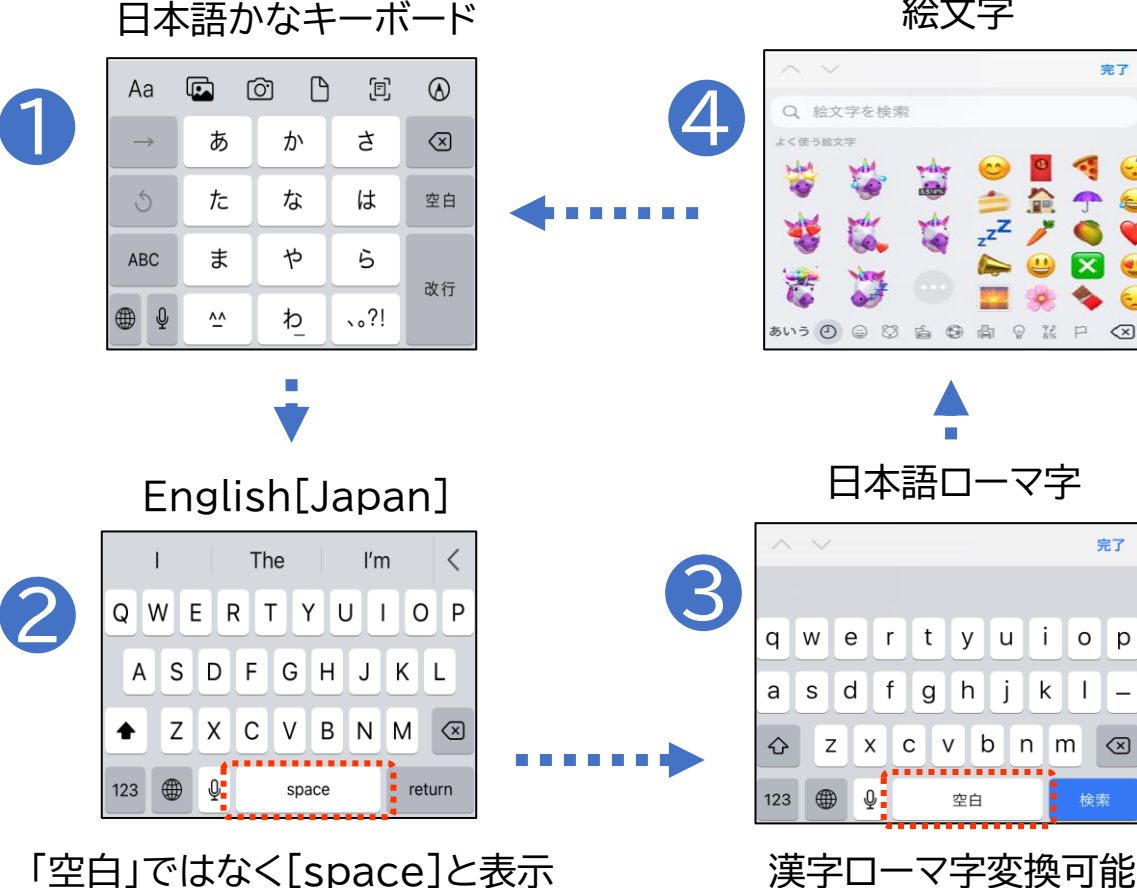

絵文字

完了

完了

 $\propto$ 

※初期設定では「日本語かな」・ 「絵文字」・「イングリッシュジャパ ン1の3つがあります 一覧表示後は、目的のキーボード 名を読み上げるまで指を上へスラ イドさせ、それから指を離すと素早 く目的のキーボードに切り替える ことが可能です

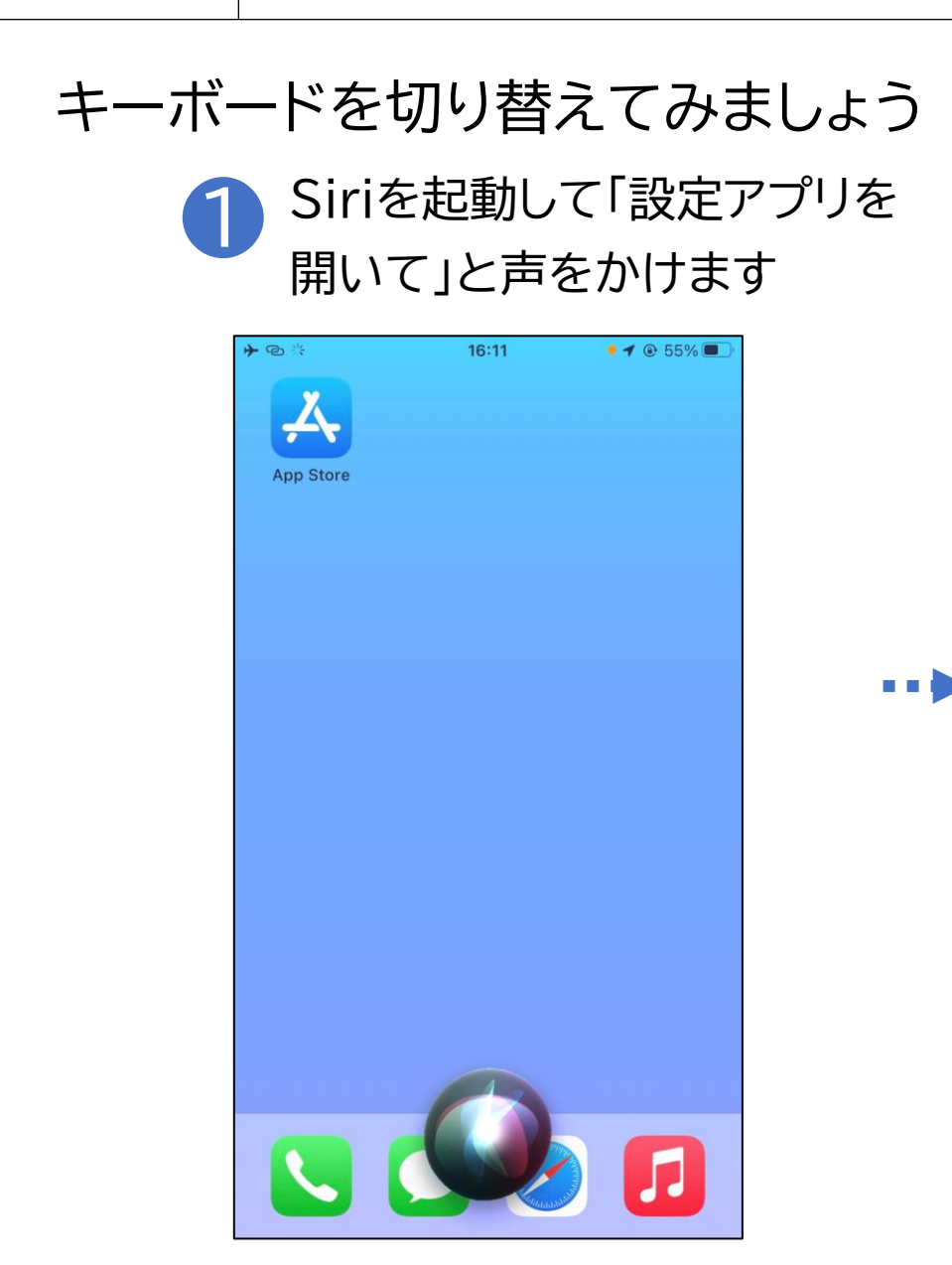

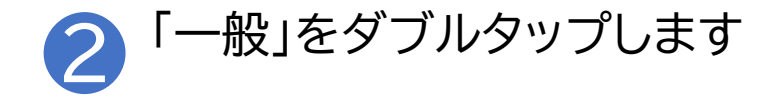

| <b>*</b> © | 15:54           | ֎ 60% ■ |
|------------|-----------------|---------|
|            | 設定              |         |
|            |                 |         |
| ۲          | 一般              | >       |
|            | コントロールセンター      | >       |
| AA         | 画面表示と明るさ        | >       |
| <b>:::</b> | ホーム画面           | >       |
| T          | アクセシビリティ        | >       |
| *          | 壁紙              | >       |
|            | Siriと検索         | >       |
|            | Touch ID とパスコード | >       |
| sos        | 緊急 SOS          | >       |
| ۲          | 接触通知            | >       |
|            | バッテリー           | >       |
|            | プライバシーとセキュリティ   | >       |
|            |                 |         |

# キーボードを切り替えてみましょう ③ 「キーボード」をダブルタップします

| + | <u>ଚ</u>    | 20:27 | ۰ 86% 🔳 |
|---|-------------|-------|---------|
| < | 設定          | 一般    |         |
|   | iPhoneストレージ |       | >       |
|   | Appのバックグラウ  | ッンド更新 | >       |
|   |             |       |         |
|   | 日付と時刻       |       | ×       |
| ł | キーボード       |       | >       |
| ľ | フォント        |       | >       |
|   | 言語と地域       |       | >       |
|   | 辞書          |       | >       |
|   |             |       |         |
|   | VPNとデバイス管理  | 里     | >       |
|   |             |       |         |
|   | 法律に基づく情報お   | よび認証  | >       |
|   |             |       |         |
|   | 転送またはiPhone | をリセット | >       |
|   |             |       |         |

...

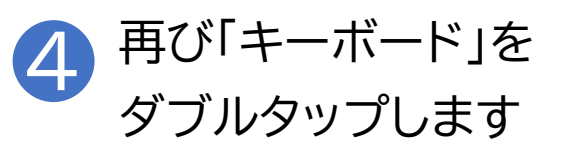

| <b>≁</b> ©                                 | 20:28                                                      | ۵ 86% 🗩                             |
|--------------------------------------------|------------------------------------------------------------|-------------------------------------|
| く一般                                        | キーボード                                                      |                                     |
|                                            |                                                            |                                     |
| キーボード                                      |                                                            | 3.5                                 |
|                                            |                                                            |                                     |
|                                            |                                                            |                                     |
| ユーザ辞書                                      |                                                            | >                                   |
| 片手用キーボ                                     | ボード                                                        | オフ >                                |
| すべてのキーボー                                   | - ۲                                                        |                                     |
| 自動修正                                       |                                                            |                                     |
| スマート句読                                     | 這点                                                         |                                     |
| 文字プレビュ                                     |                                                            |                                     |
| 音声入力                                       |                                                            |                                     |
| 自動句読点                                      |                                                            |                                     |
| 音声入力言語                                     | Ĩ                                                          | >                                   |
| インターネットに挑<br>を使用できます。<br><b>カとプライバシー</b> に | <sub>妾続されていないときでも日<br/>自動句読点は日本語で使用す<br/><b>こついて</b></sub> | ]本語では音声入力<br>可能です。 <mark>音声入</mark> |
|                                            |                                                            |                                     |

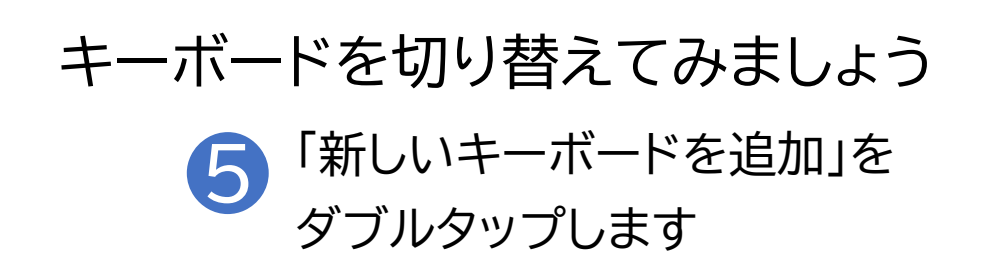

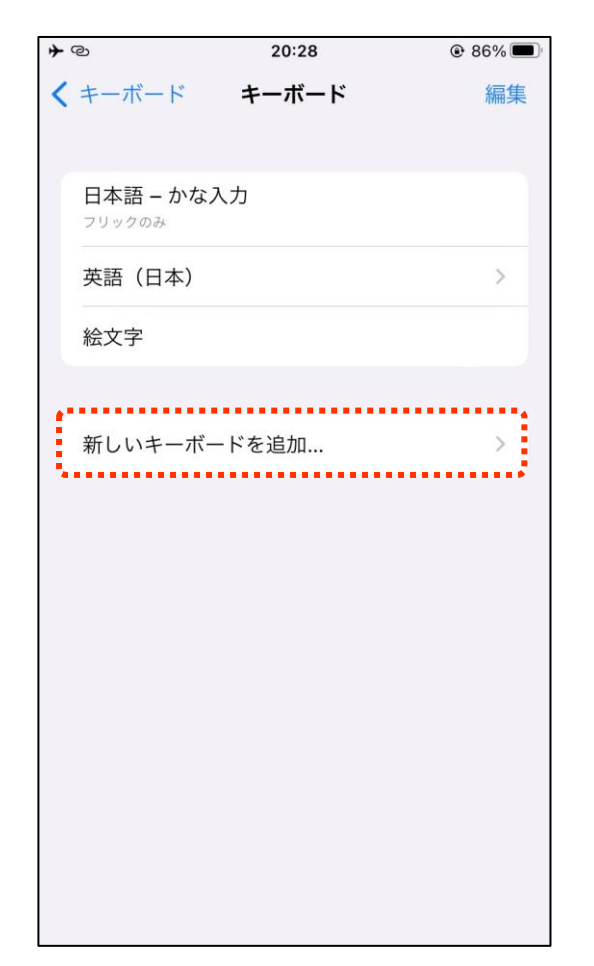

•••

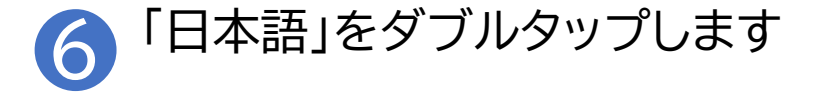

| <b>≁</b> @   | 20:28         | 86%               |
|--------------|---------------|-------------------|
| キャンセル 新      | <br>しいキーボードをì | <u>●</u> 声#<br>皇加 |
| Q 検索         |               |                   |
| 推奨キーボード      |               |                   |
| 日本語          |               |                   |
| 英語(日本)       |               |                   |
| 他社製キーボード     |               |                   |
| UDトーク        |               |                   |
| その他のIPHONE用= | キーボード         |                   |
| アイスランド語      |               |                   |
| アイヌ語 (カタ:    | カナ)           |                   |
| アイルランド語      |               |                   |
| アゼルバイジャン     | ン語            |                   |
| アッサム語        |               |                   |

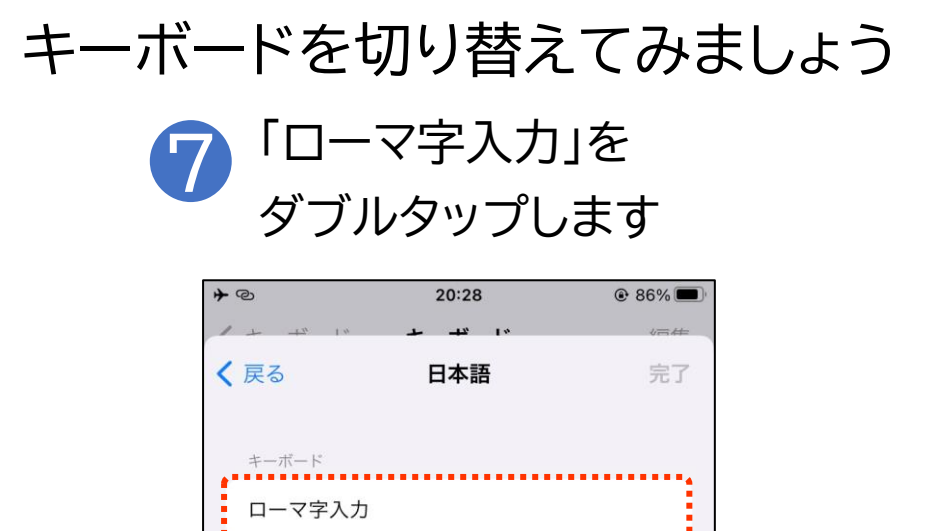

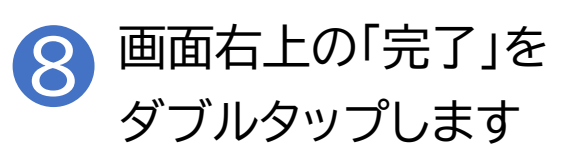

| * @       | 20:28              | @ 86% 🔳      |    |
|-----------|--------------------|--------------|----|
| / + +× 1× | »ı <del>تب</del> ب | (m.tt        |    |
| く 戻る      | 日本語                | 完了           |    |
|           |                    | ;;           |    |
|           |                    |              |    |
| キーボード     |                    |              |    |
| ローマ字入力    |                    | $\checkmark$ |    |
|           |                    |              |    |
|           |                    |              |    |
|           |                    |              |    |
|           |                    |              |    |
|           |                    |              |    |
|           |                    |              |    |
|           |                    |              | +- |
|           |                    |              |    |
|           |                    |              | が追 |
|           |                    |              |    |
|           |                    |              | ます |
|           |                    |              |    |
|           |                    |              |    |
|           |                    |              |    |
|           |                    |              |    |
|           |                    |              |    |
|           |                    |              |    |
|           |                    |              |    |
|           |                    |              |    |
|           |                    |              |    |

※「日本語 コーマ字」 キーボード が追加され ます

#### 文字変換時の注意点です

iPhoneのキーボードを使用して手入力を行う場合、漢字変換は 自分で選択して行う必要があります。VoiceOverを使用してい れば、候補の漢字の説明を読み上げてくれます。また、パソコンと 同じようによく使う変換ほど上位に表示されるようになりますの で、人により同じ文字でも変換候補の並び順が異なる場合があり ます。

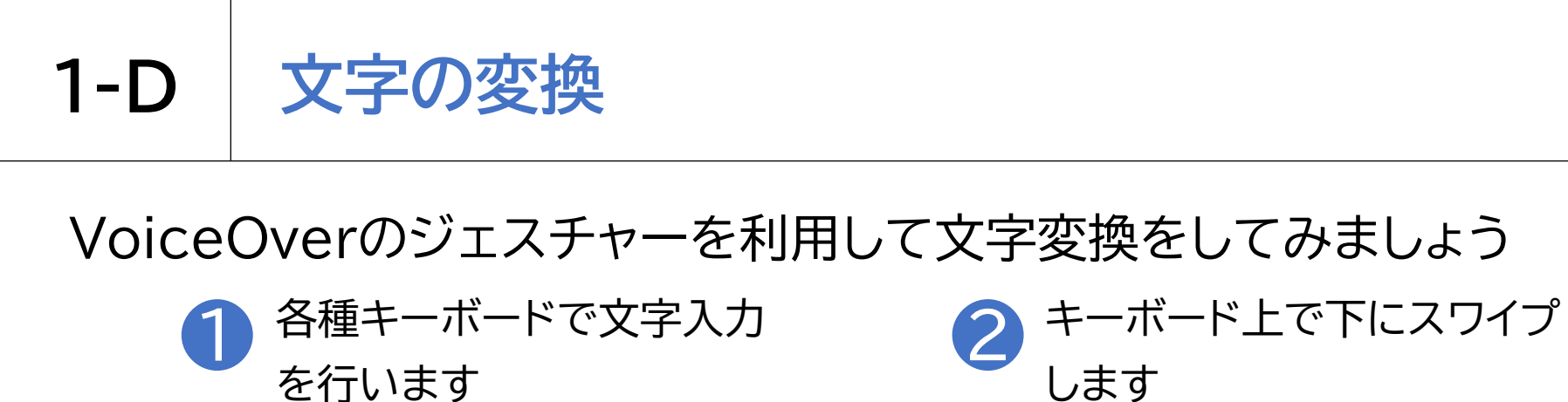

| <b>+</b> @     |      | 20:37       |               | @ 86% | l   |   | -                   |      | 20:27       |                                 |                                            | l              |
|----------------|------|-------------|---------------|-------|-----|---|---------------------|------|-------------|---------------------------------|--------------------------------------------|----------------|
| く<br>フォル<br>こう | ダしゅう | 20:37<br>かい | ① ○           | ) 完了  |     | * | 。<br>フォル・<br>こう     | ダしゆう | 20:37<br>かい | ₾ ©                             | <ul> <li>● 86% ■)</li> <li>う 完了</li> </ul> |                |
| 田              | Aa   | °= (        | <u>ତ</u> ି (ଚ | × .   | ••• | - |                     | Aa   | ° (         | )<br>)<br>)<br>)<br>)<br>)<br>) | × .                                        | ※スワイプ<br>を続けると |
| ☆123           | あ    | か           |               |       |     |   | <b>唐智</b> 云<br>☆123 | 高周回あ | こつ周ロ        |                                 |                                            | 変換候補を次々に選択     |
|                |      | やわ          | 6<br>?!       | 確定    |     | A | ABC<br>あいう          | たま   | なやわ         | は<br>ら<br>21                    | 次候補確定                                      | していきま<br>す     |
| ¥ Y            |      |             |               |       | ]   | A |                     |      |             |                                 |                                            | 13             |

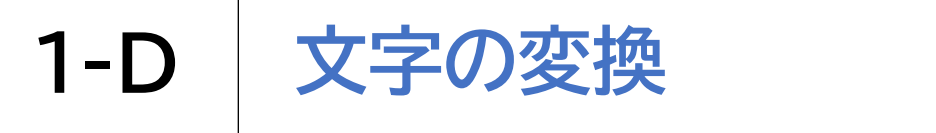

VoiceOverのジェスチャーを利用して文字変換をしてみましょう

| 3 | 適 <sup>t</sup><br>しま          | 辺な刻<br>ます | 変換傾              | <b>戻補</b> を | ミダブ                                        | ゛ルタップ      |
|---|-------------------------------|-----------|------------------|-------------|--------------------------------------------|------------|
|   | * <sup>©</sup><br>く フォル<br>こう | ダしゆう      | <sup>20:37</sup> | ① ○         | <ul> <li>● 86% ■)</li> <li>う 完了</li> </ul> | ※ダブルタップすると |
|   |                               | Aa        | °- (             | )<br>)      | ×                                          | 変換されまり     |
|   | 講習会                           | 高周回       | こう周              | 回 公衆:       | 会 ~                                        |            |
|   | ☆123                          | あ         | か                | đ           | $\otimes$                                  |            |
|   | ABC                           | た         | な                | は           | 次候補                                        |            |
|   | あいう                           | ま         | や                | 6           |                                            |            |
|   | ⊕ ⊉                           | Ĵ         | Þ                | 、。?!        | 催定                                         |            |

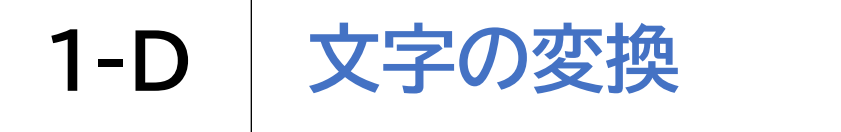

#### 変換候補表示を利用して文字変換をしてみましょう

| 各を               | 種キ·<br>行い:      | ーボ-<br>= ォ  | ードて        | 「文字         | 入力 |     | 2 | ) +<br>=               | ーボ・       | ード」<br>ゎ≠ァ           | と部に<br>t    | 変換        | 候補が |
|------------------|-----------------|-------------|------------|-------------|----|-----|---|------------------------|-----------|----------------------|-------------|-----------|-----|
| ・®<br>くフォル<br>こう | イ」<br>ダ<br>しゅう: | ひい<br>20:37 | Ô €        | ● 86% ■) 完了 |    |     |   | 1X<br>+®<br>くフォル<br>こう | ダ<br>しゅう: | 1 いみ、<br>20:39<br>かい | 9<br>₫ ©    |           |     |
|                  |                 |             |            |             |    | ••• |   |                        |           |                      |             |           |     |
| E                | Aa              | 8- 0        | <u>ð</u> 🔊 | ×           |    |     | • | E                      | Aa        | 8= Œ                 | <u>)</u> () | ×         |     |
| 講習会<br>☆123      | 高周回<br>あ        | こう周<br>か    | 回 公衆<br>さ  |             |    |     |   | 講習会<br>☆123            | コウシ.<br>あ | ュウカイ<br>か            | 高周回<br>さ    | ر بر<br>ح | ļ   |
| ABC              | た               | な           | は          | 次候補         |    |     |   | ABC                    | た         | な                    | は           | 次候補       |     |
| あいう              | ま               | や           | 6          | 確定          |    |     |   | あいう                    | ま         | や                    | 6           | 確定        |     |
| ● ♀              | Ĵ               | ゎ           | 、。?!       |             |    |     |   | ⊕ ⊉                    | ٣         | ゎ                    | 、。?!        |           |     |

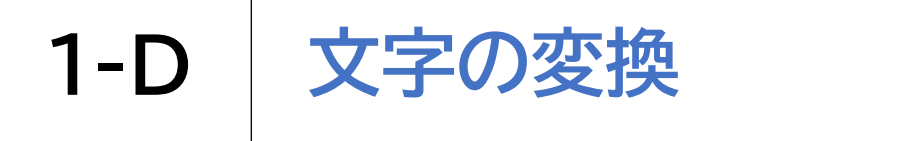

#### 変換候補表示を利用して文字変換をしてみましょう

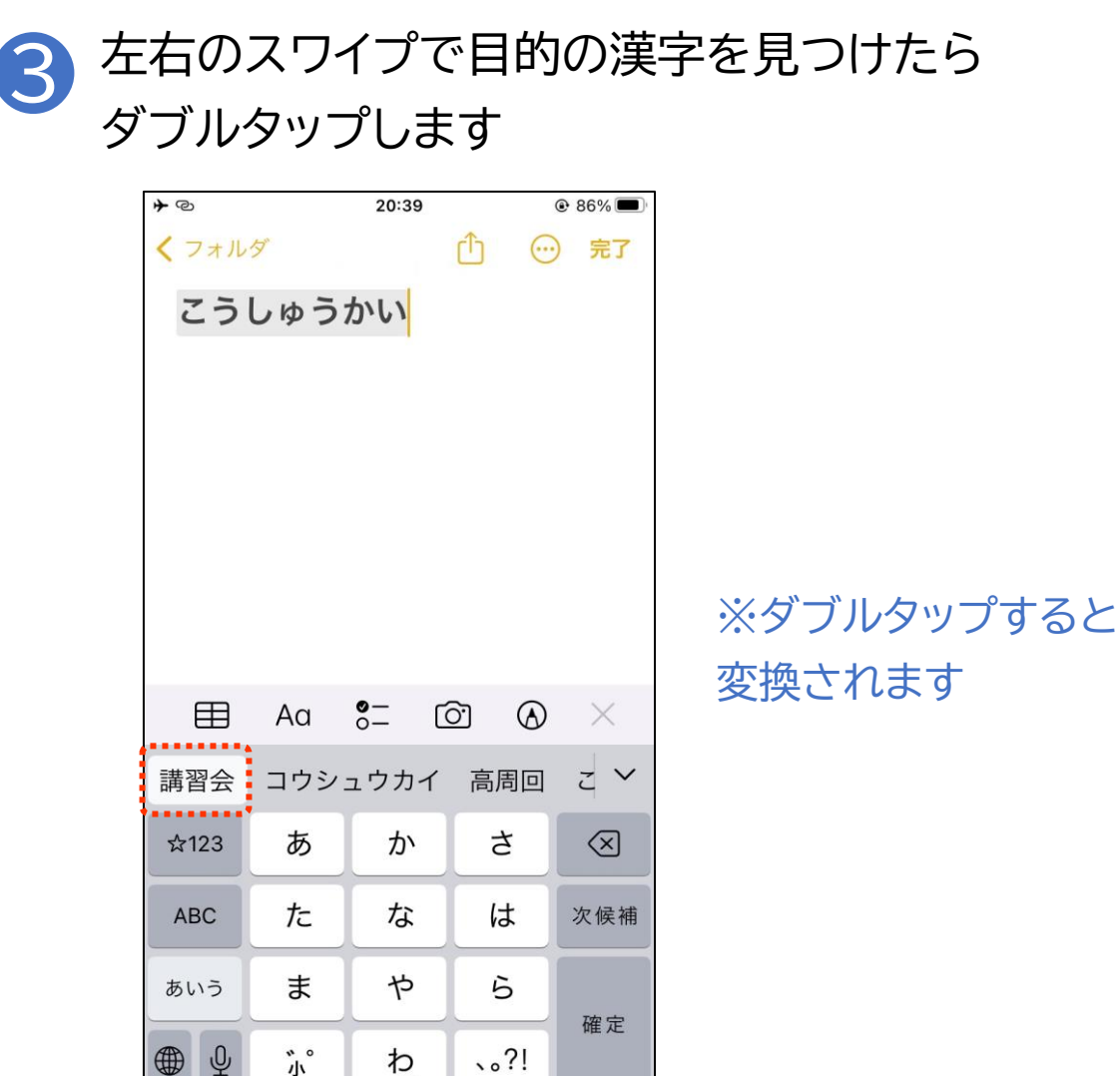

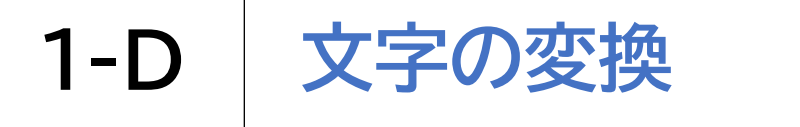

キーボードの次の候補を利用して文字変換をしてみましょう

| 1 | 各種キーボードで文字入力を |
|---|---------------|
|   | 行います          |

|                           |                    | 20:37              |                     |          |
|---------------------------|--------------------|--------------------|---------------------|----------|
| くフォル                      | ダ                  |                    | ᠿ ⊙                 | )完了      |
| こう                        | しゅう                | かい                 |                     |          |
|                           |                    |                    |                     |          |
|                           |                    |                    |                     |          |
|                           |                    |                    |                     |          |
|                           |                    |                    |                     |          |
|                           |                    |                    |                     |          |
|                           |                    |                    |                     |          |
| ⊞                         | Aa                 | °- (               | oj ()               | $\times$ |
|                           |                    |                    |                     |          |
| 講習会                       | 高周回                | こう周                | 回 公衆                | 会 🗸      |
| 講習会<br>☆123               | 高周回<br>あ           | こう周<br>か           | 回<br>公衆<br>さ        | 会<br>×   |
| 講習会<br>☆123<br>ABC        | 高周回<br>あ<br>た      | こう周<br>か<br>な      | 回 公衆<br>さ<br>は      | 会 ➤ 次候補  |
| 講習会<br>☆123<br>ABC<br>あいう | 高周回<br>あ<br>た<br>ま | こう周<br>か<br>な<br>や | 回 公衆<br>さ<br>は<br>ら | 会 ∨ 次候補  |

| 2 | キーボード右側の「次候補」を |
|---|----------------|
| 9 | ダブルタップします      |

| <b>*</b> @   |        | 20:39 |             | 86%       |  |  |  |  |  |  |
|--------------|--------|-------|-------------|-----------|--|--|--|--|--|--|
| 🕻 フォルダ 📋 💮 完 |        |       |             |           |  |  |  |  |  |  |
| こうしゅうかい      |        |       |             |           |  |  |  |  |  |  |
|              |        |       |             |           |  |  |  |  |  |  |
|              |        |       |             |           |  |  |  |  |  |  |
|              |        |       |             |           |  |  |  |  |  |  |
|              |        |       |             |           |  |  |  |  |  |  |
|              |        |       |             |           |  |  |  |  |  |  |
|              |        |       |             |           |  |  |  |  |  |  |
|              |        |       |             |           |  |  |  |  |  |  |
| ⊞            | Aa     | 8- C  | )<br>)<br>) | $\times$  |  |  |  |  |  |  |
| 講習会          | コウシュ   | ュウカイ  | 高周回         | ح ٧       |  |  |  |  |  |  |
| ☆123         | あ      | か     | さ           | $\otimes$ |  |  |  |  |  |  |
| ABC          | た      | な     | は           | 次候補       |  |  |  |  |  |  |
| あいう          | ま      | や     | 6           |           |  |  |  |  |  |  |
| ₩ ₽          | 、<br>小 | Þ_    | 、。?!        | 確定        |  |  |  |  |  |  |

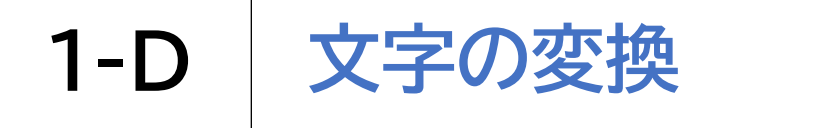

キーボードの次の候補を利用して文字変換をしてみましょう

3

次候補のダブルタップを続けると変 👍 適切な変換候補を 換候補を次々に選択していきます ダブルタップします

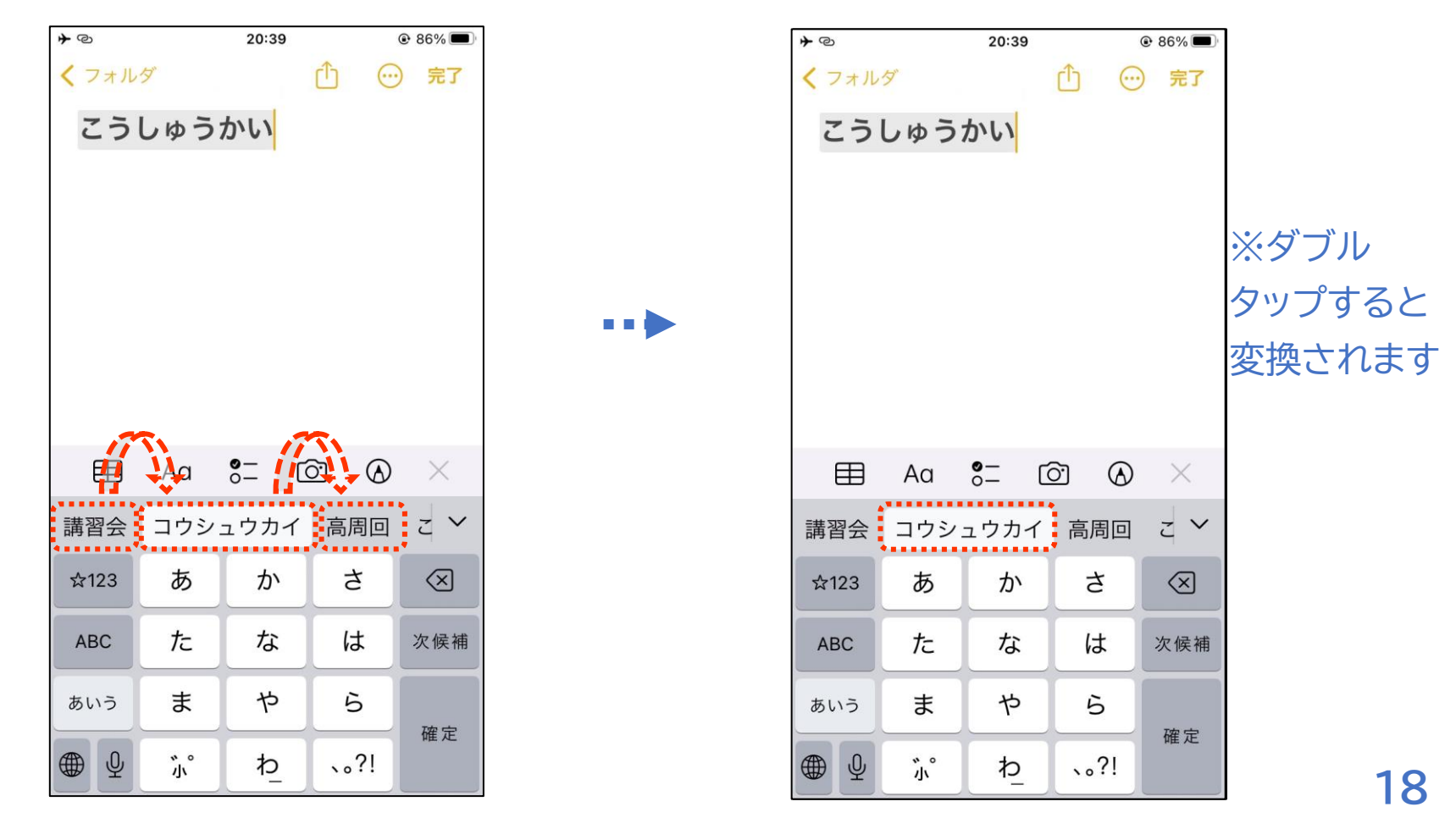

文字の削除に関する説明です

音声入力でもキーボード入力でも入力ミスがあった場合はキー ボードで文字を削除します。誤りに気付いた場合には、表示して いるキーボード右上の「削除」キーにタッチしてダブルタップする かスプリットタップを行います。ダブルタップやスプリットタップ を行うたびに一文字ずつ削除されます。 いずれのキーボードも「削除」キーは画面の右端にあります。画面 右下から上に向かって指をスライドしていくと発見しやすいです。

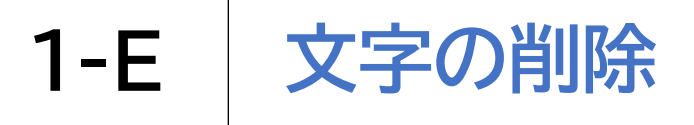

## 文字の削除方法です

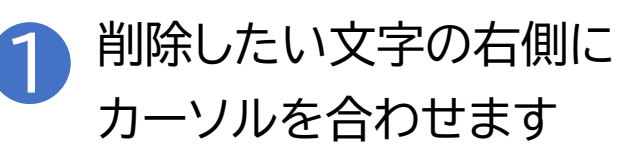

| <b>*</b> ©                          |               | 20:40 | }        |           |  |
|-------------------------------------|---------------|-------|----------|-----------|--|
| く フォル<br>今日(<br>トマト<br>キャベ)<br>にんじれ | ダ<br>の買い<br>A | 物     | ① ○      | )完了       |  |
| E                                   | Aa            | 8= C  | <u>ð</u> | $\times$  |  |
| のは                                  | でが            | にと    |          | $\sim$    |  |
| ☆123                                | あ             | か     | ð        | $\otimes$ |  |
| ABC                                 | た             | な     | は        | 空白        |  |
| あいう                                 | ŧ             | や     | 6        | 34 公二     |  |
| ⊕ ⊉                                 | ^^            | Þ     | 、。?!     | GX 17     |  |

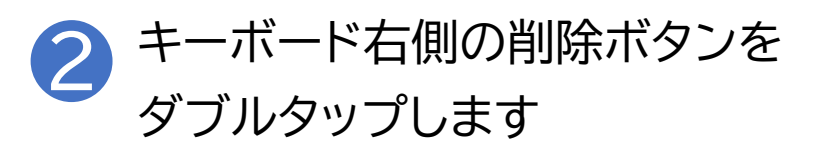

| <b>≁</b> © |          | 20:40         |        | 🕑 86% 🔲   |  |  |  |  |  |  |
|------------|----------|---------------|--------|-----------|--|--|--|--|--|--|
| くフォル       | ダ        |               | ₾ ©    | )完了       |  |  |  |  |  |  |
| 今日の買い物     |          |               |        |           |  |  |  |  |  |  |
| トイト        |          |               |        |           |  |  |  |  |  |  |
| キャベツ       |          |               |        |           |  |  |  |  |  |  |
| 1270 0 12  | 1        |               |        |           |  |  |  |  |  |  |
|            |          |               |        |           |  |  |  |  |  |  |
|            |          |               |        |           |  |  |  |  |  |  |
|            |          |               |        |           |  |  |  |  |  |  |
|            |          |               |        |           |  |  |  |  |  |  |
|            |          |               |        | 20.720    |  |  |  |  |  |  |
|            | Aa       | 8 <u>-</u> [0 | 21 (2) | $\times$  |  |  |  |  |  |  |
| のは         | でが       | にと            |        | ~         |  |  |  |  |  |  |
| ☆123       | あ        | か             | さ      | $\otimes$ |  |  |  |  |  |  |
| ABC        | た        | な             | は      | 空白        |  |  |  |  |  |  |
| あいう        | ま        | や             | 6      |           |  |  |  |  |  |  |
| €<br>€     | <u>^</u> | b_            | 、。?!   | 改行        |  |  |  |  |  |  |

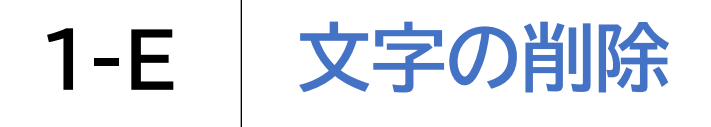

文字の削除方法です

| 削除され                              | れます                   | す    |             |                   |                           |
|-----------------------------------|-----------------------|------|-------------|-------------------|---------------------------|
| < フォル<br>今日<br>トマト<br>キャベソ<br>にんじ | ダ<br>の買い <sup>!</sup> | 物    | Ê œ         | 。<br>。<br>。<br>完了 | ※間違えて「削除」キーを長             |
|                                   | Aa                    | 8- 0 | <u>ک</u> او | ×                 | 押しりると、りへて消えていまうことがあるので注意が |
| an 123                            | あ                     | か    | さ           |                   | 必要です                      |
| ABC                               | た                     | な    | は           | 空白                |                           |
| あいう                               | ま                     | р    | 6           | 改行                |                           |
| ⊕ ⊉                               | <u>^</u>              | ゎ    | 、。?!        |                   |                           |

カーソルの移動に関する説明です

iPhoneでもパソコンと同じようにカーソル位置を移動して文字 !を削除したり、挿入したりすることが可能です。 メモ内容や予定の書き換えなど修正が必要な場面は 入力直後だけとは限らないため カーソルの移動方法を覚えておくと便利です。

1-F カーソルの移動

カーソルの移動方法です

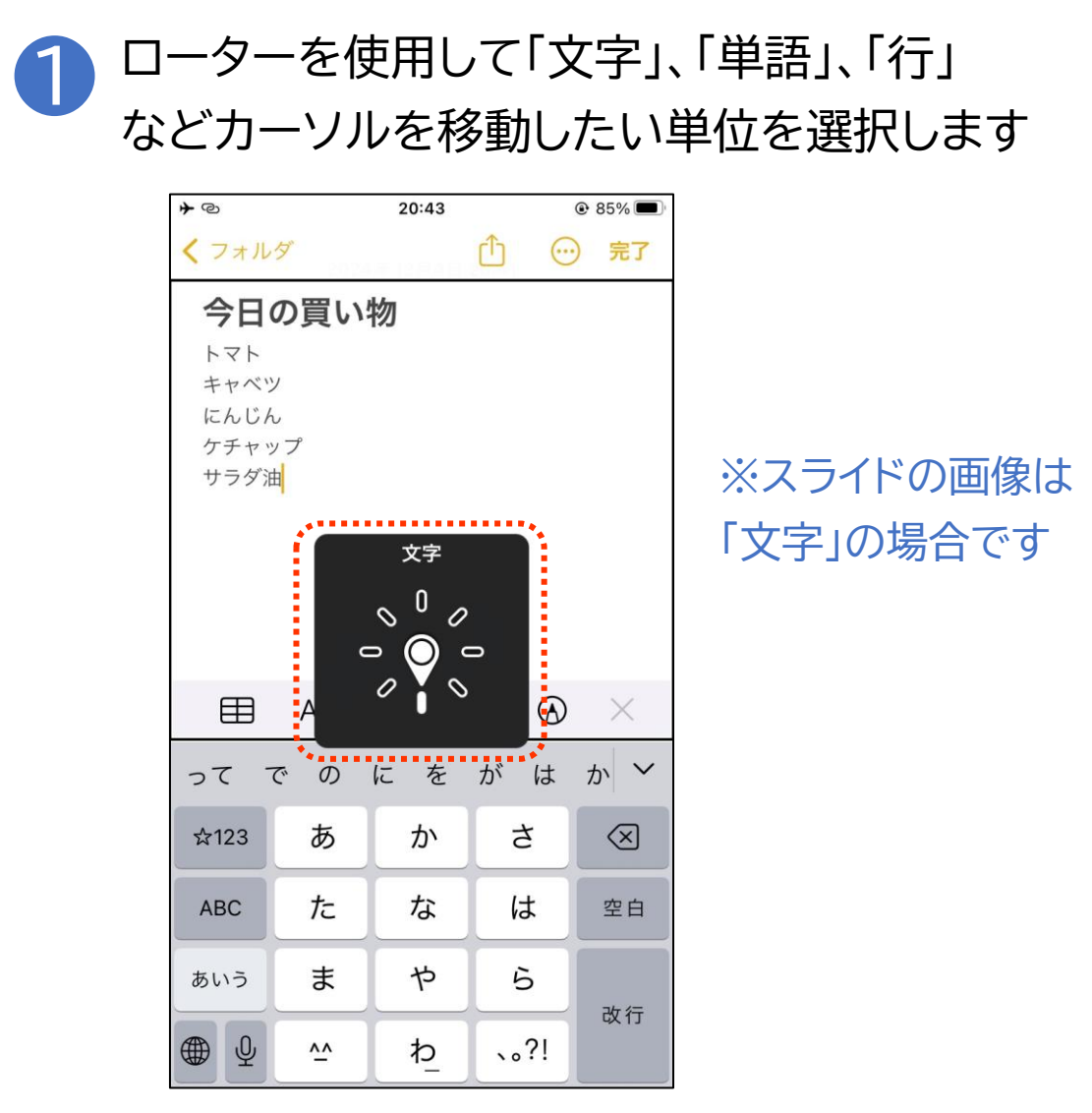

1-F / カーソルの移動

## カーソルの移動方法です

2 上下スワイプすると①の手順で選択した単位でカーソル位置が移動します

|                                                   | 「文言                                   | 字」の        | 場合   |           | _                                                              | ΓÈ                                               | 単語」                                 | 「行」        | の場合  | 合         |
|---------------------------------------------------|---------------------------------------|------------|------|-----------|----------------------------------------------------------------|--------------------------------------------------|-------------------------------------|------------|------|-----------|
| <b>≁</b> ©                                        |                                       | 20:43      |      |           |                                                                | <b>≁</b> ©                                       |                                     | 20:43      |      | @ 85% 🗩   |
| くフォル                                              | ダ                                     | i≇ 128.484 | Ô .  | ) 完了      |                                                                | くフォル                                             | ダ                                   |            | ₾ ©  | )完了       |
| <b>今日</b><br>トマト<br>キャベット<br>たんじA<br>ケチャッ<br>サラダ派 | <b>の買い</b><br>。<br>ップ<br><sup>1</sup> | 物          |      |           | ※ローターを<br>「文字」に合わせ<br>てカーソル移動<br>を行うと、漢字<br>の詳細やひらが<br>な・カタカナの | <b>今日</b><br>トマト<br>キャベッ<br>にんじん<br>ケチャッ<br>サラダ派 | <b>の買い</b><br>。<br>。<br>。<br>プ<br>曲 | 物          |      |           |
| ⊞                                                 | Aa                                    | °- C       | ð 10 | $\times$  | 判別など、情報                                                        | ⊞                                                | Aa                                  | 8= C       | ð K  | $\times$  |
|                                                   |                                       |            |      |           | 「                                                              | 畑焼                                               | きの                                  | <i>🍠</i> に | をが   | k: ~      |
| ☆123                                              | あ                                     | か          | đ    | $\otimes$ | み上げてくれま                                                        | ☆123                                             | あ                                   | か          | đ    | $\otimes$ |
| ABC                                               | た                                     | な          | は    | 空白        | す<br>す                                                         | ABC                                              | た                                   | な          | は    | 空白        |
| あいう                                               | ま                                     | や          | 6    | 改行        |                                                                | あいう                                              | ま                                   | や          | 6    | 改行        |
| ₩ ₽                                               | <u>^^</u>                             | ゎ          | 、。?! |           |                                                                | ⊕ ⊉                                              | <u>^^</u>                           | ₽_         | 、。?! | W11       |

1-F カーソルの移動

カーソルの移動方法です

| 3 <sup>7</sup> | ーソノ                  | レ位値                     | 重を催      | 電認し  | 、又与       | この削除や人力を行います |
|----------------|----------------------|-------------------------|----------|------|-----------|--------------|
| *              | 削除                   | や入る                     | 力方法      | 去はこ  | れま        | でと同様です       |
|                | * ©                  |                         | 20:44    |      | @ 85% 🗩   |              |
|                | 今日                   | ッ<br>の買い                | 物        |      | )元了       |              |
|                | トマト<br>キャベッ          | )                       |          |      |           |              |
|                | にんじん<br>ケチャッ<br>サラダ3 | し<br>ップ<br><sup>由</sup> |          |      |           |              |
|                |                      | ц                       |          |      |           |              |
|                |                      |                         |          |      |           |              |
|                | m                    | Ac                      | <b>0</b> |      | $\sim$    |              |
|                |                      | Au                      | o– U     |      | ~         |              |
|                | ☆123                 | あ                       | か        | t    | $\otimes$ |              |
|                | ABC                  | ħ                       | な        | は    | 空白        |              |
|                | あいう                  | ま                       | 4        | 6    | 改行        |              |
|                |                      | <u>^</u>                | ゎ        | 、。?! |           |              |

#### カーソル位置の読み上げルールです

iPhoneのVoiceOverの場合、「カーソルを動かしたとき通過した文字を読み上げる」というルールになっています。

例えば「あいう」と文字が並んでいて、カーソルが「あ」の前にある状態だった場合、 下スワイプをするとカーソルは「あ」を通過するので「あ」と音声が出て、カーソルは 「あ と いの間」に移動します。

この状態で上スワイプすると、カーソルはやはり「あ」を通過するので「あ」と音声が 出ますが、カーソルは「あ の左」に移動しているということになります。カーソルが またいだ文字を読み上げるイメージです。